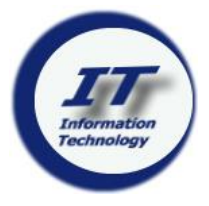

## Information Technology Student Information

## **Access Account Information**

- Launch browser (Safari, Firefox, Chrome)
- Go to: account.tcnj.edu (Do not type www)
- ♦ Select Account Lookup
- Complete the application & click Get Account Info (6-digit Student PAWS ID required)
- Login user name / password for accounts displayed
- User name / password are used for all TCNJ accounts

Admissions provides PAWS ID # in welcome email

## Lynda.com Free Online Training

- Go to: www.lynda.com/portal/tcnj
- Log in with TCNJ account
- View videos on iPhone, iPad, Android phone or tablet, or other mobile device

Vast online library of instructional videos and transcripts covering software, creative, & business skills

## Email (Google Apps)

- ◆ Launch browser (Safari, Firefox, Chrome)
- ♦ Go to: today.tcnj.edu
- ♦ Select: Google Apps
- Type user name & password, then click Login
- Google Apps Help & FAQ, go to: askit.tcnj.edu
- In the search filed, type: mobile, then select I want to access my email account via my mobile device
- Contact Resnet for assistance in configuring mobile devices for email / wi-fi & other connectivity issues (Green 18, x3138) (resnet.pages.tcnj.edu)

## Websites

- ResNet Student personal computer & connectivity issues (Green 18, x3138) (resnet.pages.tcnj.edu)
- PAWS –Course descriptions / academic requirements, update personal information & register for classes (Records & Registration x2141, Option 0, pawshelp@tcnj.edu, recreg.pages.tcnj.edu, pawshelp.pages.tcnj.edu)
- Canvas Course management, online communication between students & professors (canvas.tcnj.edu, canvashelp@tcnj.edu)
- Computer Lab Locations Hours & lab information (computerlabs.pages.tcnj.edu)
- Help Desk Account issues (See ResNet for other issues) (Green 6, x2660) (helpdesk.tcnj.edu)
- Instructional Technology Services Center Access scanners, color/large format printers & other equipment (Library, Room 4, x2114) (its.pages.tcnj.edu)
- Wireless Configure mobile devices, wi-fi hotspots (nts.pages.tcnj.edu/campus-network/wireless)
- PrintSense Manage on-campus printing, add money to GetIt Card (printing.pages.tcnj.edu)

User name & password are used for all TCNJ accounts

Google Apps (email), PAWS, Canvas & wi-fi

# IT Help Desk

Green Hall ♦ Room 6 helpdesk@tcnj.edu 609.771.2660

### Software for home use

- ♦ Go to: software.tcnj.edu
- Select Students & log in with TCNJ account
  - Available software includes:
    - Office 365
    - ♦ Anti-virus software
  - SAS / SPSS

#### VPN connection may be necessary after install https://askit.tcnj.edu/?p=250

## Change Password Passwords expire every 180 days

- Go to: account.tcnj.edu, then Change/ Manage Password
- Password change is effective for all accounts (Google Apps, PAWS, Canvas, wi-fi)
- Contact the Help Desk regarding account issues (Green 6, helpdesk@tcnj.edu, x2660)
- Passwords may not be repeated within 185 days
- Configure mobile devices after password change

## Wi-Fi (DOT1X)

- On device, access Settings
- Select **TCNJ Setup Wireless**, then launch browser (Safari, Firefox)
- Click on Begin the Setup Process
- Add check mark at I Accept The Terms Of End User Agreement and click on Start
- In the TCNJ User Name field, type use name, then click Continue
- Click Install
- If the device requires a pass code, this will be required for the wi-fi to complete setup (This is one required to type when the device is first turned on - not the TCNJ password.)
- When prompted type password, then click **Done**
- Access Settings again & select TCNJ Dot1X
- To obtain the wi-fi hotspots, go to: nts.pages.tcnj.edu/, then Campus Network, then Wireless@TCNJ, then Schedule / Locations
- Configure mobile devices after password change

## Ask IT

#### Find Answers to IT questions

- ♦ Go to: askit.tcnj.edu/
- Click Ask IT: Our Searchable Knowledge Base
- Type key words & click on Search or select Article Categories
- Answers to frequently asked questions are provided

## **IT Help Desk**

#### **Contact the Help Desk for Assistance**

- Account related issues
- ResNet addresses other issues (Green 18, x3138) (resnet.pages.tcnj.edu)
- Green 6, x2660 (helpdesk.tcnj.edu)